hainvie hain HEINRICH HEINE

MATHEMATISCHES INSTITUT PROF. DR. ACHIM SCHÄDLE MARINA FISCHER

UNIVERSITÄT DÜSSELDORF

11.10.2018

# Computergestützte Mathematik zur Analysis – 1. Übungsblatt

(Jupyter starten) Diese Aufgabe gibt KEINEN Punkt! Aufgabe 0:

- (a) Starten Sie die JUPYTER-Oberfläche.
- (b) Erstellen Sie ein neues Notebook und nennen Sie es Uebung01.
- (c) Schreiben Sie in die erste Zelle als Überschrift: "Übungsblatt Nr. 2" und in die Zeile darunter (aber in die selbe Zelle) als Unterunterüberschrift Ihren Namen.
- (d) Beginnen Sie ab jetzt jede Aufgabe mit einer Zeile, in der als Unterüberschrift: "Aufgabe X" steht, wobei X die entsprechende Aufgabennummer ist.

Wichtig: Diese Aufgabe machen Sie ab jetzt immer auf jedem Übungsblatt (jeweils mit den korrekten Blatt- und Aufgabennummern).

Aufgabe 1: (Jupyteroberfläche)

Die folgenden Teilaufgaben müssen Sie dem Übungsgruppenleiter *live* zeigen (Sie können selbstverständlich vorher üben.)

- (a) Definieren Sie, jeweils in einer eigenen Code-Zelle: a=42, b=17 und c='Gustav Gans'
- (b) Erstellen Sie darunter eine Markdown-Zelle, in der steht: "Die Variablen a und b sind Integer, die Variable c ist ein String." (Hierbei sollen die Variablennamen (a, b und c) kursiv und die Variablentypen (Integer und String) **fett** sein.)
- (c) Schreiben Sie in einer neuen Markdown-Zelle: ,,d=a+b"
- (d) Verschieben Sie die Textzelle "Die Variablen a und …" aus (b) nun über die Zelle mit a=42.
- (e) Löschen Sie die Zelle mit c='Gustav Gans'.
- (f) Andern Sie nun den Text in der ersten Zelle der Aufgabe so, dass ", die Variable c ist ein String" nicht mehr enthalten ist.
- (g) Lassen Sie sich nun in der untersten Zelle die Variablen a, b und d ausgeben. Dies wird eine Fehlermeldung erzeugen. Wieso? Andern Sie einen Zelltyp um, damit der Fehler nicht mehr auftritt.
- (h) Starten Sie den Kernel neu und lassen Sie automatisch alle Zellen von oben bis unten einmal durchlaufen.

### Aufgabe 2: (Erste Schritte)

#### Befehle: type

Bestimmen Sie mit dem Befehl type() den Typ der folgenden Ausdrücke:

| (a) 7          | (e) (1,2,3)                                       | (i) $print('Donald')$          |
|----------------|---------------------------------------------------|--------------------------------|
| (b) 7.         | (f) range(11)                                     | (j) $\{0:1,4:'D',-3:[1,2,3]\}$ |
| (c) 7+0j       | (g) [1,2,"Daisy"]                                 |                                |
| (d) 'Dagobert' | $(\mathrm{h}) \;\; \texttt{set}([3,1,4,1,5,9,2])$ |                                |

#### Aufgabe 3: (Ausdrücke verstehen)

Überlegen Sie sich die Ergebnisse der folgenden mathematischen Ausdrücke und überprüfen Sie Ihre Ergebnisse im JUPYTER Notebook.

<u>**Hinweis:**</u> Sie können die Ausdrücke nicht direkt in die Eingabezeile tippen, sondern müssen sie zuerst in Python Syntax umschreiben.

(a)  $(12.9+7.1) \cdot 5$  (c)  $(5+7i) \cdot (2-i)$  (e)  $2+11 \mod 12$ (b)  $\frac{2}{3} + \frac{2}{0.1}$  (d)  $2^4$  (f)  $\frac{5(3-9)}{7+\frac{-15}{3}}$ 

Infomieren Sie sich mit Hilfe von **?range** oder help(range) über den Befehl range. Überlegen Sie sich damit die Ergebnisse der folgenden Ausdrücke und überpüfen Sie Ihre Ergebnisse wieder im JUPYTER Notebook.

(g) list(range(5))(i) list(range(1, 5, 1))(k) list(range(5, 1, -1))(h) set(range(5))(j) set(range(1, 5, 1))(l) set(range(5, 1, -1))

## Aufgabe 4: (Variablen)

Die Formel zur Umrechnung einer Temperatur in Grad Fahrenheit  $T_F$  in Kelvin lautet

$$T_K = (T_F + 459.67) \cdot \frac{9}{5}.$$

Schreiben Sie einen Algorithmus, der  $T_F = 3.14^{\circ}$ F in Kelvin umrechnet und den Wert  $T_K$  ausgibt. Berichtigen Sie dafür die vier Fehler des folgenden Codeschnipsels:

# Temperatur in Grad Fahrenheit
TF=3,14
# Temperatur in Kelvin umrechnen
TK = Tf+459.67\*(9/5)
# Ergebnis ausgeben
print[TK]

Besprechung in den Übungen vom 15.-19. Oktober 2018.